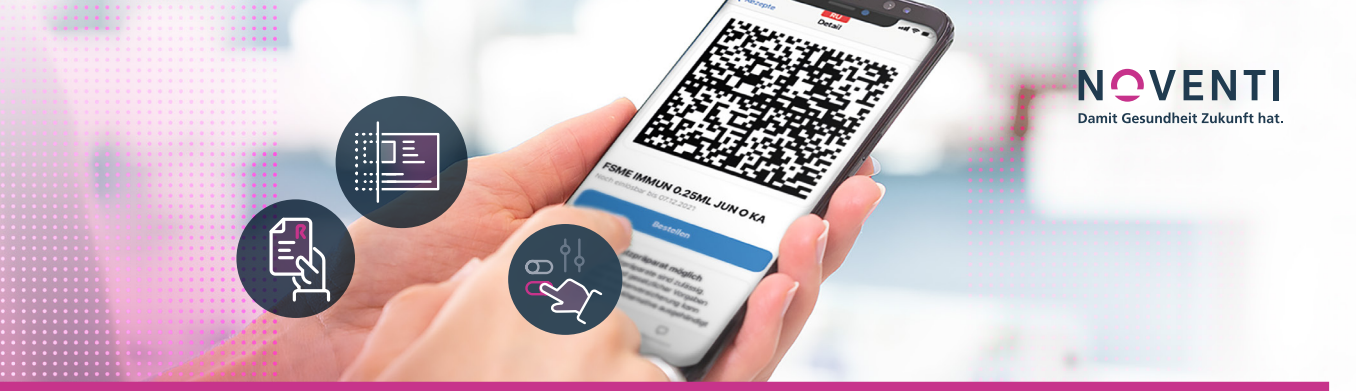

# eRezept Anleitung um in der Apothekenauswahl der E-Rezept-App (gematik) und via gesund.de bei Telemedizinanbietern gelistet zu sein

# ZEIGEN SIE DER WELT, DASS SIE "READY" SIND

Sie haben sich eingehend mit dem eRezept beschäftigt und alle technischen Voraussetzungen geschaffen und auch erfolgreich einen Test mit dem bereits eingelösten Rezept oder einen Test mit einem echten eRezept verarbeitet? Dann zeigen Sie dies auch. Mit wenigen Klicks können Sie sicherstellen, in der offiziellen E-Rezept-App der gematik gefunden zu werden und auch auf dem Gesundheitsportal gesund.de die bestmögliche Anbindung zu bekommen.

WICHTIG: Führen Sie diese Schritte nur aus, wenn Sie absolut sicher sind, eRezepte auch verarbeiten zu können, sonst würden Kundenaufträge ins "Nirwana" gehen und entsprechend Ihre Kunden verärgern.

## Damit Sie in der gematik-App als mögliche Einlösestelle erscheinen, sind nachfolgende Einstellungen notwendig.

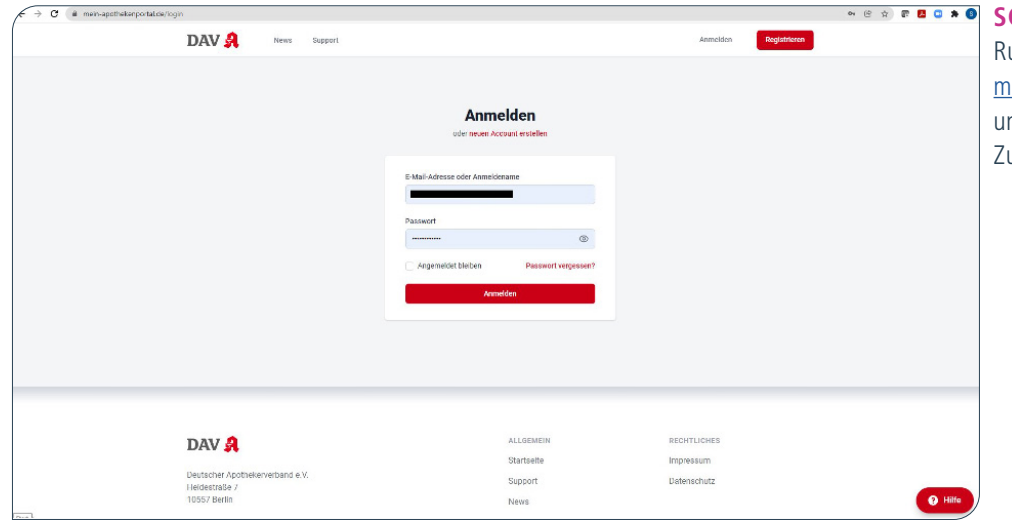

### SCHRITT 1

Rufen Sie die Seite <u>https://www.</u> <u>mein-apothekenportal.de</u> auf und loggen Sie sich mit Ihren Zugangsdaten ein.

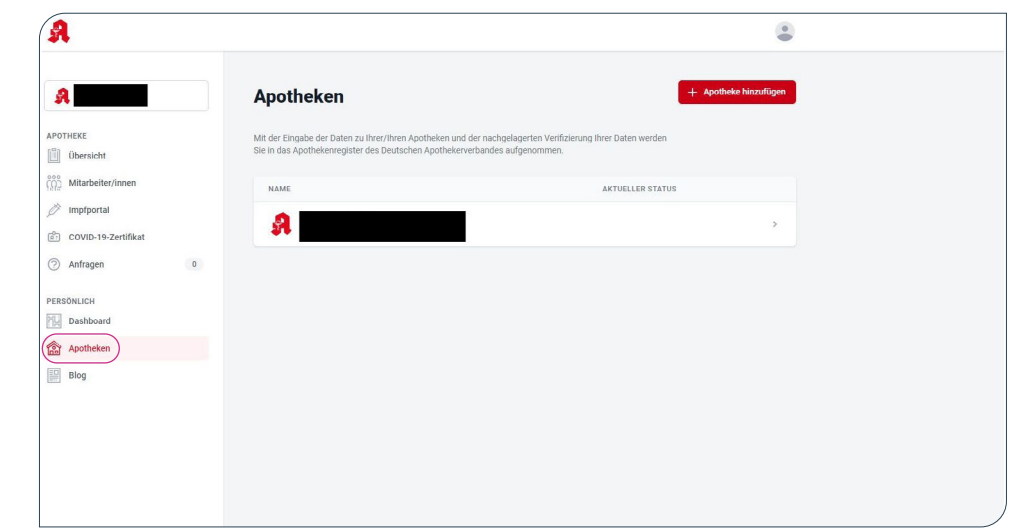

#### **SCHRITT 2**

Wählen Sie "Apotheken" aus und legen Sie falls noch nicht erfolgt Ihre Apotheken an.

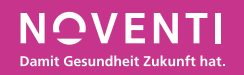

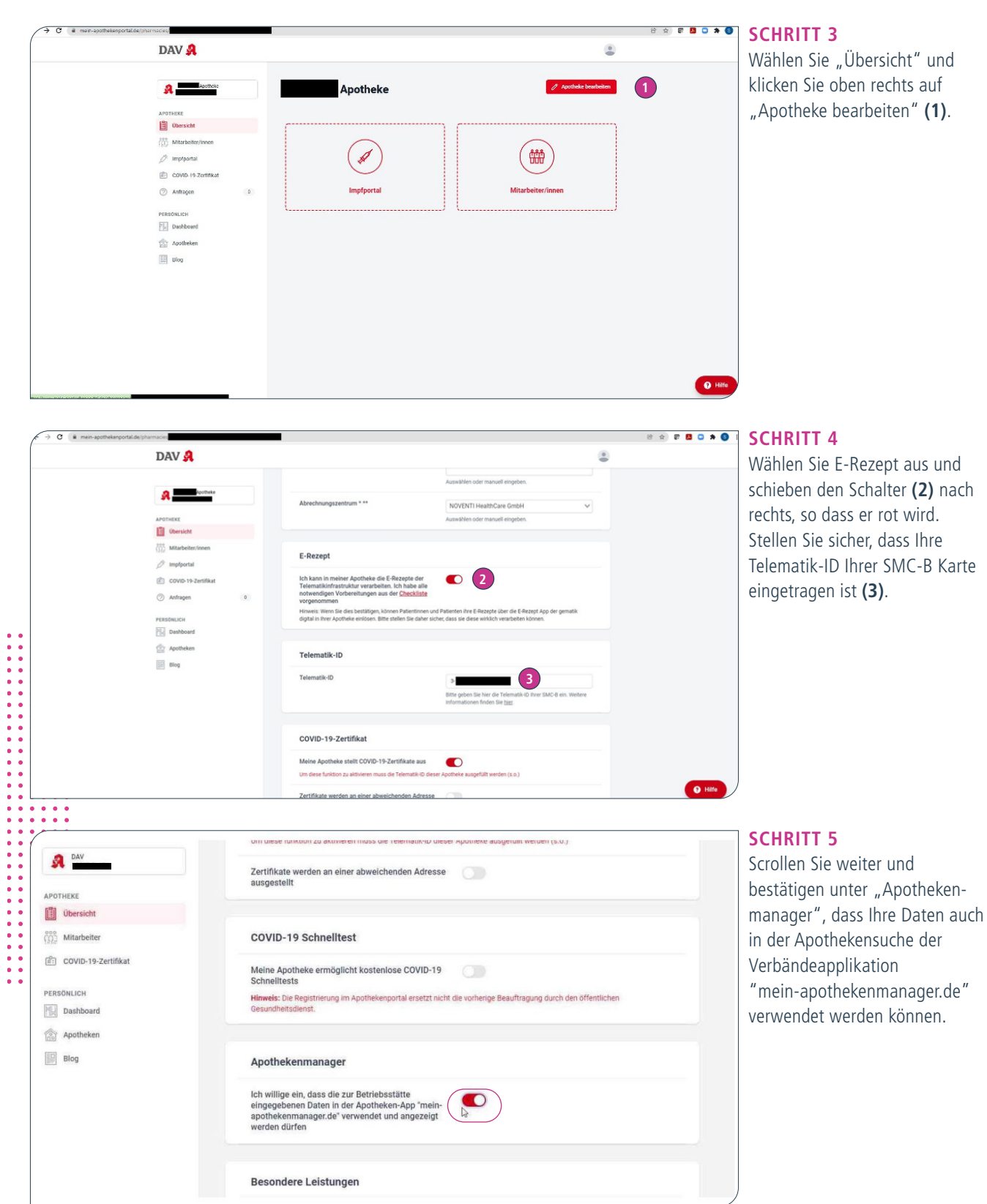

| Image: Control of the second of the second of t                  | DAV 🤱                                                                                                    | 8                                                                                                    | Entscheiden Sie selbst ob S                                |
|----------------------------------------------------------------------------------------------------|----------------------------------------------------------------------------------------------------|----------------------------------------------------------------------------------------------------|------------------------------------------------------------|
| <ul> <li>Indicating and and a part of the second of the second of th</li></ul> |                                                                                                    | Date Hochieden zuler schliegen<br>Die Bilder müssen wertenfen sein. Unterstückte Datenformatie, pg., prog. sreg. zwg., webp., pd.                                                                                                    | der gematik Daten übermitt<br>wollen (4) – für die Anzeige |
| Materieter room   Image: Materieter room   Image: Materieter roo                                                                                                    | Dersicht                                                                                                    |                                                                                                    |                                                            |
| Implyind   Implyind   Imply                                                                                                    | mitarbeiter/innen                                                                                                    | Einverständniserklärung zur Datenübermittlung                                                                                                    | dies nicht erforderlich.                                   |
| rest     ** Denses     Fold set enfordantich.       Image: Stabbaard     ** Wir berotgen diese Angaben, um profen zu können, ob line Apptielen/h bereis für eine Teilnahme am effezepti-       Image: Apptielen am effecte Set in Apptielen zu können, beige Versee-Amdersa um fürstgelen. Weiter und set in zu sein einspekeer Amdersa um effezeptielen/h bereis für eine Teilnahme am effezeptielen/h bereis für eine Teilnahme am effezeptielen am effezeptielen/h bereis für eine Teilnahme am effezeptielen/h bereis für eine Teilnahme am effezeptielen/h bereis für eine Teilnahme effezeptielen am effezeptielen/h berei                                                                                               | DOVID-19-Zertifikat                                                                                                    | Ich willige ein, dass die zur Betriebsstätte<br>eingegebenen Mehrwerlinformationen in der E-<br>Rezept-App der gematik verwendet worden dürfon                                                                                                    |                                                            |
| Deabhard     **/Withoutdeam, um prüfer zu könner, ob fine Apotheie/n berets für eine Teilnahme am ellezepi-       **     **/Withoutdeam, um prüfer zu könner, ob fine Apotheie/n berets für eine Teilnahme am ellezepi-       **     Apotheixen       **     Apotheixen bestellt für eine Neuerkowner/Houtdeam teine solen       **     Apotheixen       **     Apotheixen bestellt für eine Neuerkowner/Houtdeam teine solen       **     Apotheixen       **     Apotheixen eine Neuerkowner/Houtdeam teine Solen       **     Apotheixen eine Apotheixen eine Neuerkowner/Houtdeam teine Solen       **     Apotheixen eine Apotheixen eine Neuerkowner/Houtdeam teine Solen       **     Apotheixen eine Apotheixen eine Neuerkowner/Houtdeam teine Solen       **     Seisemmerspeckheiteren ein Könner eine Solen       **     Seisemmerspeckheiteren eine Neuerkowner solen eine Solen       **     Seisemmerspeckheiteren eine Neuerkowner solen ein Solen eine Solen       **     Seisemmerspeckheiteren eine Neuerkowner solen ein Solen eine Solen       **     Seisemmerspeckheiteren eine Neuerkowner solen ein Solen eine Solen       **     Seisemmerspeckheiteren eine Neuerkowner solen ein Solen eine Solen       **     Seisemmerspeckheiteren eine Neuerkowner solen ein Solen eine Solen       **     Seisemmerspeckheiteren eine Neuerkowner solen ein Solen eine Solen       **     Seisemmerspeckheiteren Könner einer solen ein Solen eine Solen                                                                                                    | PERSÖNLICH                                                                                                    | * Disease Fald int as forstalled                                                                                                    |                                                            |
|                                                                                                    | Dashbeard           Image: Second Second Sec | - Unidate to tak is included, any notifen za könner, oci ihre Apothesia's benets für eine Teilnahme an effezzpf-<br>Hildosrajek-derin Standenburg in träge konnerk könner. Enlige Vitaerenvirtaohtarspretenabeter und<br>Apothesinerkoestenette is könner bestellt nich ein einkeste Abstediet auf Apothesinerkomstentium noch nicht<br>möglichet ball fölgen. Stadio vieren ihr Vitaerenskischaftassysteminih Apothesinerkomstentium noch nicht<br>die stadio vitaer einken ander einken auf einken auf einken auf einken auf einken auf einken<br>Regionarsprachestenette is könner einken auf einken auf einken auf einken auf einken auf einken<br>Seiner einken auf einken auf einken auf einken auf einken auf einken auf einken auf einken auf einken<br>Fahranzen röglicht auf könnerberu gesterfet versch. Ziel die Teilsmännen auf einken auf einken<br>Werevenstücktasskarberanderberung einken auf einken auf einken auf einken auf einken auf einken auf einken<br>einkensten auf einken auf einken auf |                                                            |

## EINSTELLUNG FÜR GESUND.DE

Als Vertragspartner von gesund.de sind Sie immer gelistet und alle Patienten können eRezepte an Sie übertragen. Hierauf hat die nachfolgende Einstellung keinen Einfluss.

Um auch bei Partnern aus der Telemedizin wie ZAVA gelistet zu werden, ist die nachfolgende Anleitung zu befolgen.

#### Wichtig zu wissen:

•••

Telemedizin Anbieter wie ZAVA konnten bislang vor allem Privat-Rezepte ausstellen. Mit der Einführung des eRezepts eröffnen sich ganz neue Möglichkeiten für solche Angebote in Richtung von GKV-Patienten. Seien Sie von Anfang an dabei!

Sollten Sie noch kein gesund.de Partner sein? Dann wird es höchste Zeit – anmelden können Sie sich hier: <a href="https://gesund-apotheke.de/aktion">https://gesund-apotheke.de/aktion</a>

| ۵          | -         |
|------------|-----------|
|            | -         |
| <b>A</b>   | •         |
| PASSWORT V | ERGESSEN? |
| ANMELDEN   |           |

**SCHRITT 1** Melden Sie sich unter <u>https://cockpit.gesund.de</u>

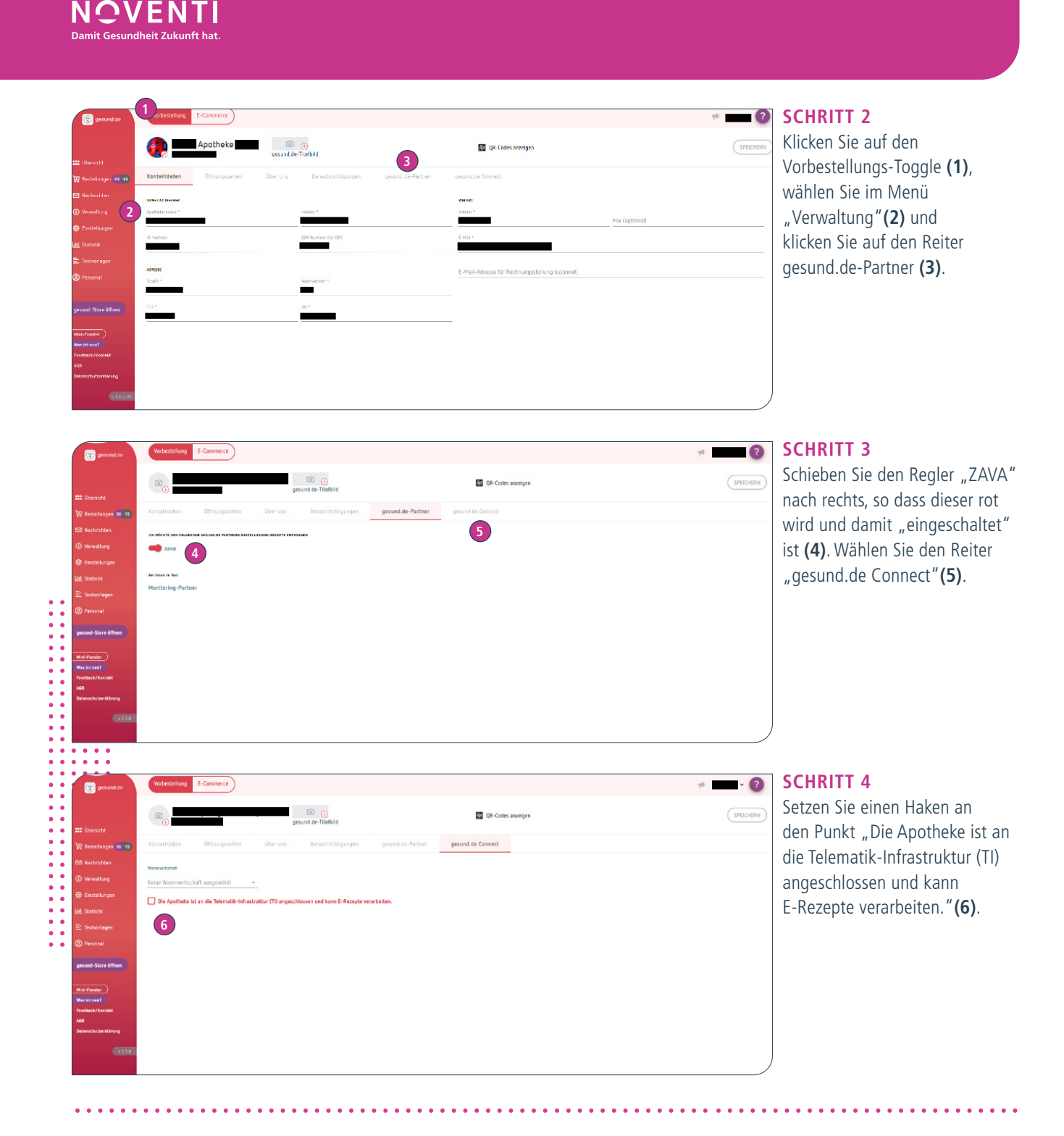

**SIE HABEN ES GESCHAFFT!** Wenn Sie zuvor auch die NOVENTI-Checkliste bearbeitet und vollständig abhaken konnten, sind Sie jetzt eRezept-ready!

# Willkommen in der Zukunft!

IHRE NOVENTI